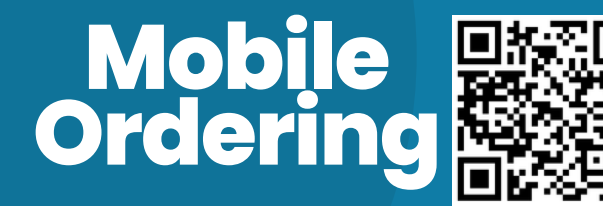

Scan QR Code to get started

## Register

01.

03.

Click "Log In" then "Register"

Sign-up w/ the email address you would like to receive notifications

Accept confirmation email.

Check spam folder and make it a trusted contact)

## **Link AMS Account**

02.

Click on "Welcome YOUR NAME" Go to "My Wallets" Click on "Add Wallet" & give it a name Your **Account ID** is your employee ID Your **Password** is your AMS Password Select Central Table Eatery under "Restaurant"

## Ordering

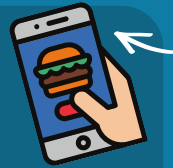

Click on "Order Pickup"

Place a "Future Order"

NOTE: If a resaurant is not open during the time you selected, it will not be listed as an option."

Choose Payment Option: Online Payment (credit card) or Wallet (Volante AMS)

Items must be picked up at the restaurant it was ordered from.

Additional stations coming soon!

lancaster.volanteeats.com